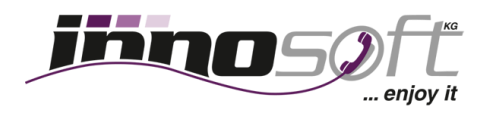

## Installationsanleitung Zoiper Softphone für Android

Schritt 1: Öffnen Sie den "Play Store".

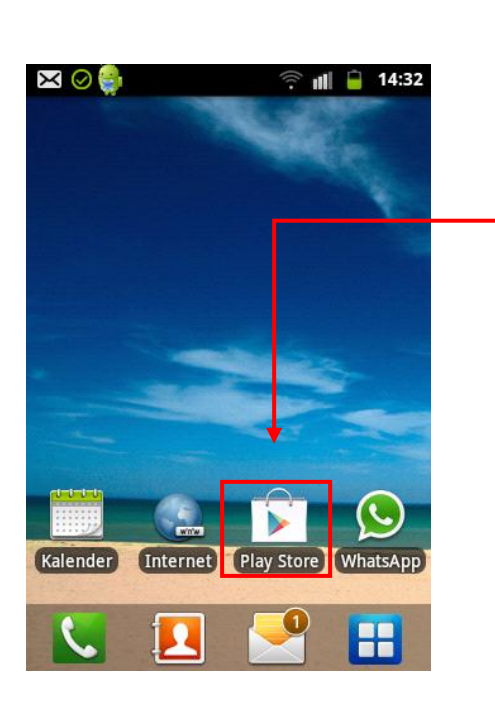

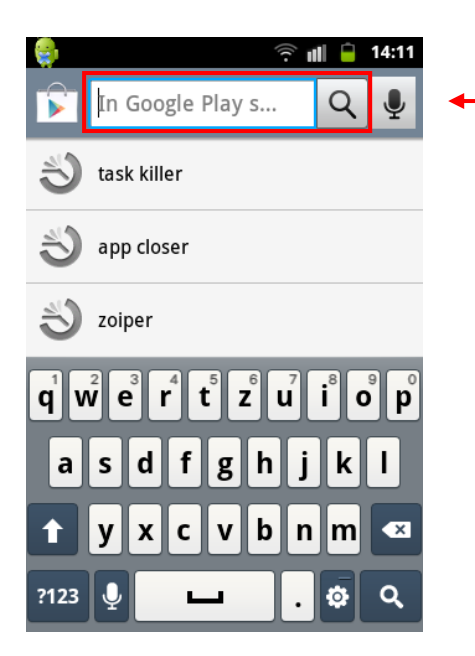

Schritt 2: Gehen Sie auf das Feld "Suche".

📡 Apps

14:11

Q

(îr. 📕 🗎

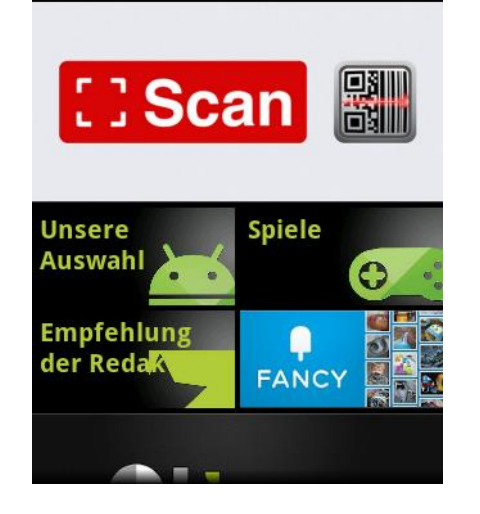

Schritt 3: Geben Sie im Feld "Suche" Zoiper ein.

**Innosoft Theresia Hirschbichler KG** Kaiserstraße 29 A-6380 St. Johann in Tirol Tel.: 0800 81 88 88 Fax: 0800 81 88 88-88 www.innosoft.at service@innosoft.at

Landesgericht Innsbruck Firmenbuch: 231614i

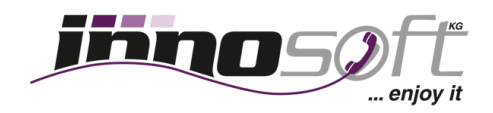

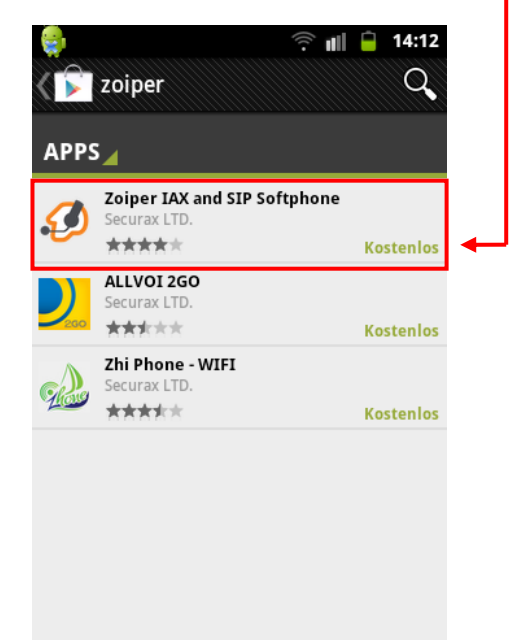

Schritt 4: Klicken Sie auf das "Zoiper App".

Schritt 5: Klicken Sie auf "Installieren".

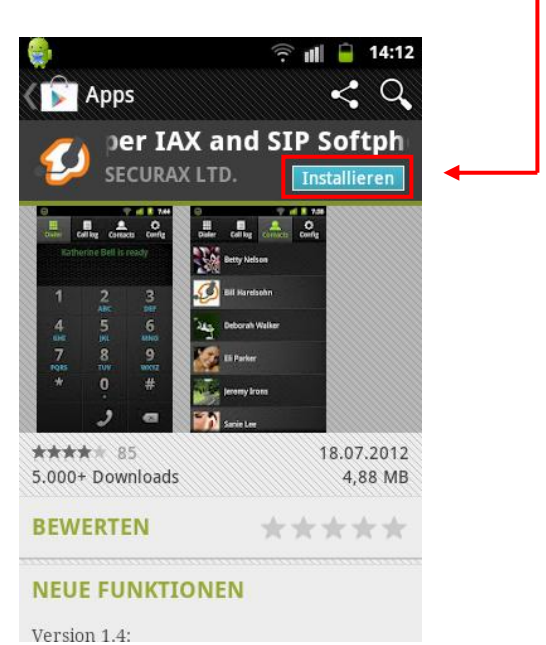

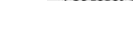

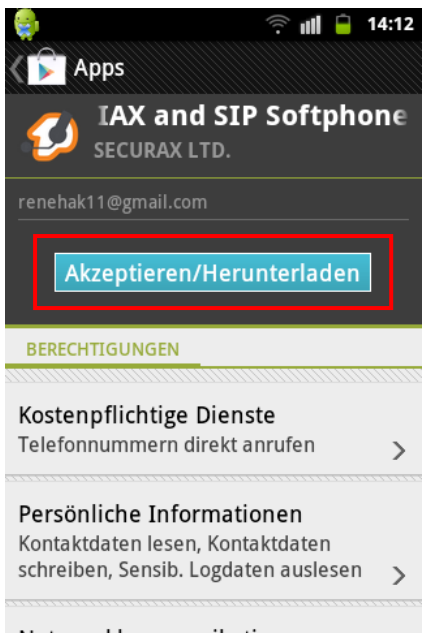

Schritt 6: Klicken Sie auf "Akzeptieren/Herunterladen"

Tel.: 0800 81 88 88 Fax: 0800 81 88 88-88 www.innosoft.at service@innosoft.at

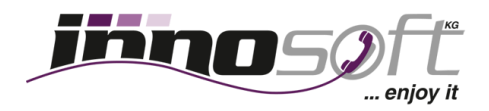

Schritt 7: Wenn der Download beendet ist, finden Sie "Zoiper" unter Ihren Apps. Klicken Sie nun auf "Zoiper"

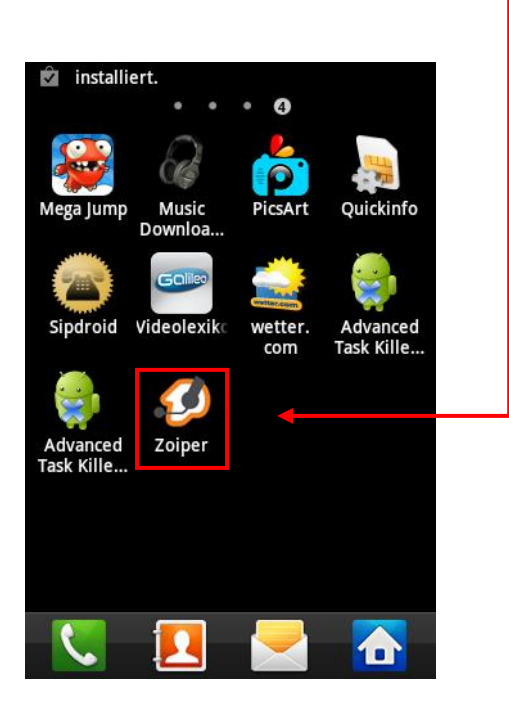

Schritt 9: Klicken Sie auf "Accounts".

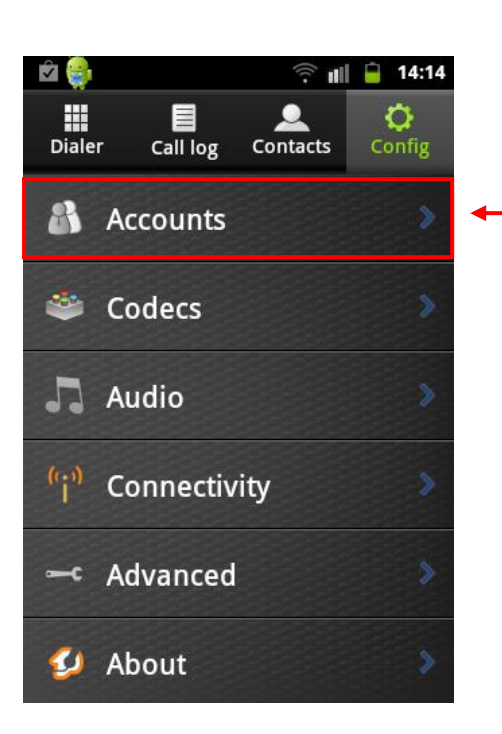

Schritt 8: Klicken Sie auf "Config".

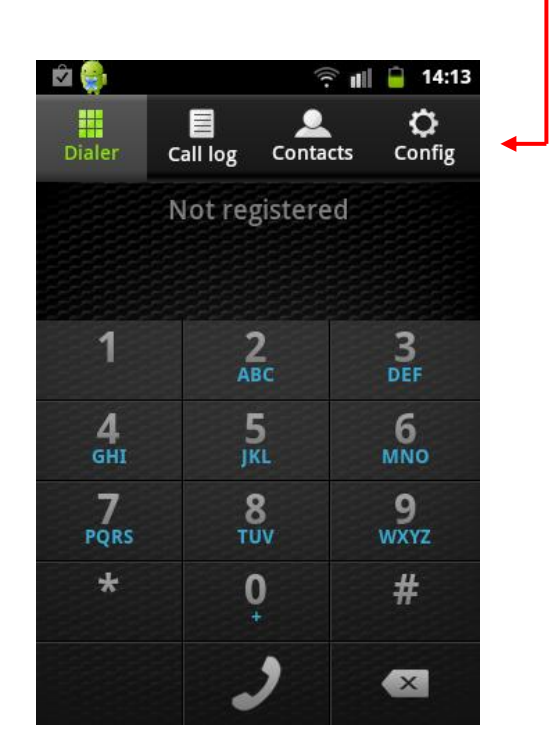

Tel.: 0800 81 88 88 Fax: 0800 81 88 88-88 www.innosoft.at service@innosoft.at

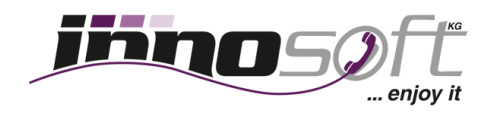

Schritt 10: Klicken Sie auf das kleine "Plus" um einen Account hinzuzufügen.

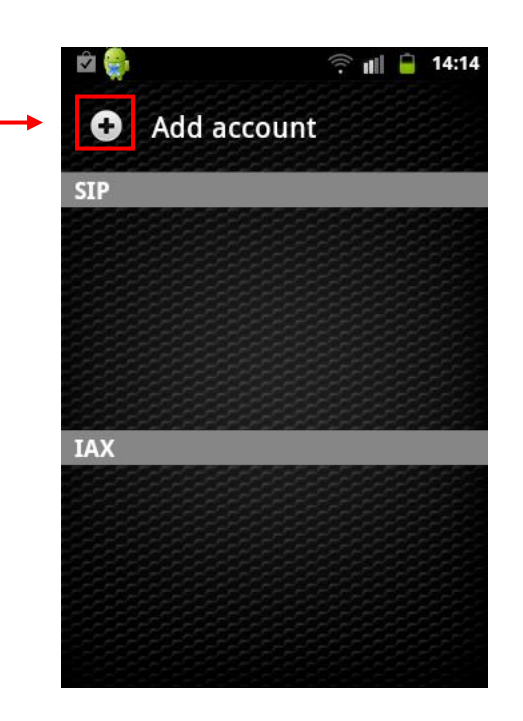

| chritt 1       | 11: Wählen Sie "SIP" aus. |       |       |   |
|----------------|---------------------------|-------|-------|---|
| 🖄 🌸<br>hoose a | n account ty              | 후 III | 14:14 |   |
| SIP            |                           |       |       | • |
| IAX            |                           |       |       |   |
|                |                           |       |       |   |
|                |                           |       |       |   |

Tel.: 0800 81 88 88 Fax: 0800 81 88 88-88 www.innosoft.at service@innosoft.at

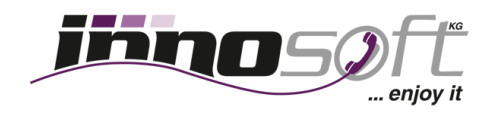

Schritt 11: Tragen Sie nun Ihre Daten ein.

- 1. Account name: z.B. Max Mustermann
- 2. Host: app.innofon.at
- 3. Username: z.B. u+435352207207208 (beginnt immer mit u+43 und danach Ihre zugeteilte Rufnummer)
- 4. Password: Geben Sie Ihr Passwort ein

| 🖻 🤤              | ᅙ 💵 🔒 14:14           |
|------------------|-----------------------|
| SIP Account      |                       |
| Account name     | $\mathbf{b}$          |
| Authentication   |                       |
| Host             | $\mathbf{\mathbf{b}}$ |
| Username         | >                     |
| Password         | •                     |
| Optional         |                       |
| Authentication u | user 📀                |
| Save             | Cancel                |

Sie haben die Installation beendet.

Nun können Sie mit Innosoft, Ihrem Partner für VoIP, weltweit günstig telefonieren.

Viel Spaß wünscht Ihr Innosoft Team!